#### 第一購買部でのポスター印刷が更に便利に!

## ポスター印刷をwebからお申込みいただけます。

- ・店舗にご来店いただかずに、24時間365日お申込みが可能
- ・印刷原稿もweb上にアップロード
- ・11時までの申し込みで当日のお受け取りが可能
- ・受付から約3時間後にお渡しのお急ぎ便にも対応
- ・完成したポスターは第一購買部でお受け取りいただけます

※webからのお申し込みには会員登録が必要です。ac.jpのメールアドレスでのみ登録可能です。

| 受付時間                                       | お渡し日時                   |
|--------------------------------------------|-------------------------|
| 0:00 $\sim$ 10:59                          | 当日の17:00頃               |
| 11:00 $\sim$ 23:59                         | <mark>翌日</mark> の17:00頃 |
| ★ <b>お急ぎ便(追加料金1,100円)</b><br>11:00 ~ 13:59 | 受付から約 3 時間後             |

※お急ぎ便をO時~10:59にご利用の場合は当日の14時頃、14時~23:59にご利用の場合は翌日の14時頃のお渡しとなります。 ※土日祝日とお盆期間・年末年始は休業日となっており、最短で翌営業日のお渡しとなります。営業日程はHPにてご確認ください。

| サイズ・用紙別価格表(税込)        |                                   |                        |                      |                      |                       |                       |     |  |
|-----------------------|-----------------------------------|------------------------|----------------------|----------------------|-----------------------|-----------------------|-----|--|
| 用紙<br>サイズ             | <sup>364 x 515</sup><br><b>B3</b> | 420 x 594<br><b>A2</b> | <sup>515 x 728</sup> | <sup>594 x 841</sup> | <sup>728 x 1030</sup> | <sup>841 x 1189</sup> | 103 |  |
| 薄ロマット<br>0.135厚       | 1,927円                            | 1,927円                 | 2,730円               | 2,730円               | 3,665円                | 3,665円                |     |  |
| 厚ロマット<br>0.21厚        | 2,600円                            | 2,600円                 | 3,665円               | 3,665円               | 5,000円                | 5,000円                |     |  |
| 光沢<br>半光沢<br>0.21厚    | 3,665円                            | 3,665円                 | 5,000円               | 5,000円               | 7,009円                | 7,009円                |     |  |
| フリーカッ<br>トクロス<br>(化繊) | —                                 | 5,340円                 | 5,340円               | 7,340円               | 7,340円                | 10,353円               | 10, |  |
|                       |                                   |                        |                      |                      |                       |                       |     |  |

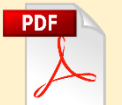

●原稿はファイルのプロパティでページサイズがご希望の用紙サイズと 同じになるように作成してください。(例 A0サイズ希望の場合、ファイルのページサイズ841 x 1189mm)

※本サービスは東大生協本郷第一購買部限定のサービスとなります。他店での受付・お受取はできません。
 ※これまで同様、店頭でのお申し込みも承ります。
 ※web・店頭申し込みともに、20枚以上の当日お渡しは出来ません。
 ※メールでのお申し込みは原則承っておりません。Web・店頭にてお申込みください。
 ※使用画像の推奨解像度は300dpi程度です。
 ※アップロードできる原稿データの上限は30MB程度です。
 データのアップロードができない場合には、USBメモリにデータを入れて店頭までお持ちください。
 ※ポスターは、丸めてビニール袋に入れた状態でお渡しします。
 ※大判長尺ポスターは店頭でのみ受付可能です。店頭にてご相談ください。
 (例)900X1800の大きさでA0サイズの2倍の料金

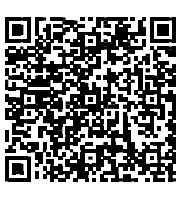

0 x 1456 **30** 

353円

## ~ポスター入稿システム(OPS) ご利用のながれ~

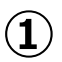

https://www.ops-system.com/index.php?action\_ops\_houzin\_top=true&root=utcoop

追加注文

↓ 上記URLにアクセスしていただきログインしてください。

表面にQRコードがございます。 東大生協のホームページにもリンクがございます。

初めてご利用の場合には会員登録が必要です。 利用規約に同意後、会員情報を入力してください。 (ac.jpのメールアドレスでのみ登録可能です。)

やむをえない事情でac.jp以外のメールアドレスで登録をご 希望の場合は、店舗までご相談ください。

#### 2

新しいご注文の場合は「新規注文」をクリックしてください。

過去のご注文は「注文履歴の検索」からご確認いただけます。

「追加注文」をクリックすると過去に注文したものを再度ご 注文いただけます。

3

A0~A2、B0~B3の中からサイズをご選択ください。

用紙の種類は次のページで選択いただきます。

各サイズ・用紙の価格はこちらのページでご確認ください。

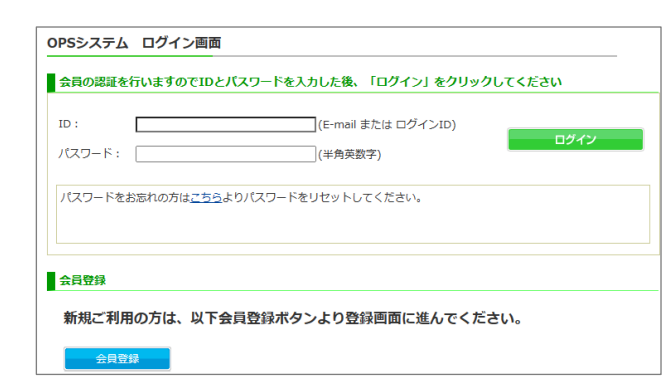

# 東京大学消費生活協同組合 ポスター入稿システム NI 木ーム お問い合わせ カートを見る 東京大学消費生活協同組合 様 専用ページ 【内容変更可能】\*ご注文後のキャンセルはご注文日の・時までにご連絡ください。 ご注文 注文履歴の検索・集計 データの編集 新規注文 注文履歴の検索 会員情報の編集

注文履歴の集計

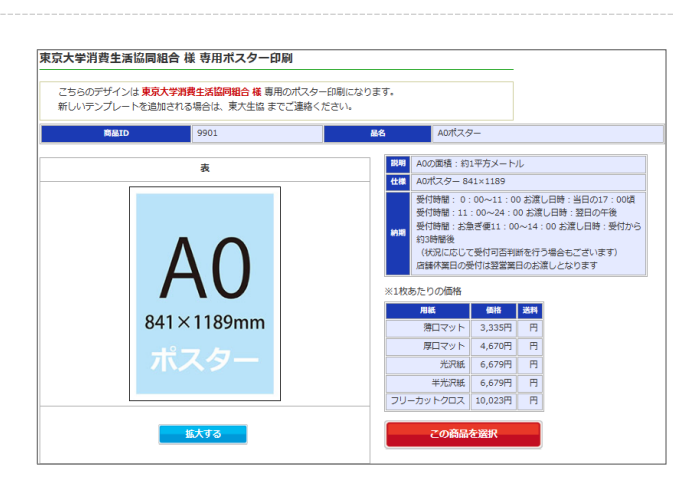

### 4

注意事項に従って印刷す るファイルをアップロー ドしてください。PDFの みアップロード可能です。

アップロードする前に必 ずPDFのページサイズを 確認してください。

縦横とも数ミリの差であ ればアップロードできま すが、サイズが大きく異 なる場合にはアップロー ドできません。

|                                                                                           | 210                                                                                                    |                                                                                                    |                                                                                                    |                                                                                                    |              |
|-------------------------------------------------------------------------------------------|----------------------------------------------------------------------------------------------------|----------------------------------------------------------------------------------------------------|----------------------------------------------------------------------------------------------------|----------------------------------------------------------------------------------------------------|--------------|
| PowerP<br>PDF に変<br>(希望のサイ                                                                | oint などで<br>を換したら<br>ズになってい                                                                                                    | で、希望の用<br>サイズが違っ<br><sup>なかった 等)</sup>                                                                | 目紙サイズを<br>っていた場合                                                                                                    | E設定し<br>合                                                                                                    |              |
| (例)                                                                                       | A0 サイズ(<br>PDF に変換し                                                                                                    | 841×1189)で<br>したら A4(210                                                                              | で作成したが<br>)×297)になっ                                                                                                    | ってしまった                                                                                                    |              |
| 注:PDF(<br>プリン                                                                             | こ変換する際<br>シタに設定され                                                                                                    | 、印刷▶プリ<br>れているサイ:                                                                                     | ンタから PD<br>ズで変換され                                                                                                    | F を選択する。<br>てしまいます                                                                                                    | ٤            |
| Powerf                                                                                    | Pointから、フ                                                                                                    | 7アイル▶名前を                                                                                              | こつけて保存                                                                                                    | ファイルの種<br>PDF を選択                                                                                                    | <b>a</b> i : |
|                                                                                           | 9-04-<br>27/2010.<br>                                                                                                    | 95 978歳回<br>● 留単 (20.947)後日日<br>(75歳(36)<br>〇 単らすてズ(20.947)後<br>(7566)                                | 505 505888                                                                                                    |                                                                                                    |              |
| n 266                                                                                     | -1485                                                                                                    |                                                                                                    | 7-64) • 🗰                                                                                                    | 4015                                                                                                    |              |
| 2 PDFの<br>ページ!                                                                            | <br>プロパティを開<br>サイズがご希望                                                                                                    | 相いて、<br>そのサイズになっ                                                                                      | >+40 ・ 📑                                                                                                    | ます。                                                                                                    |              |
| 2 PDF の<br>ページ!                                                                           | トロススト<br>プロバティを勝<br>サイズがご希望<br>たいがく 2014 単約 533<br>746- 3-021-2014                                                                                                    | 増いて、<br>【のサイズになっ<br>」 PMRE                                                                            | >+x0・<br>■<br>つているか確認<br>種類                                                                                                  | <u>します。</u><br>サイズ (mm                                                                                                    | )            |
| 2 PDF の<br>ページ1                                                                           |                                                                                                    | 明いて、<br>【のサイズになっ<br>5 PHRzt                                                                           | >+w・<br>でいるか確認(<br>私の                                                                                                    | シます。<br>サイズ (mm<br>841 × 118                                                                                                    | )<br>9       |
| PDF の     ページ!                                                                            | - canto                                                                                                    | 相いて、<br>【のサイズにな <del>っ</del><br>。PHRX                                                                 | 240 でいるか確認(                                                                                                    | s vors<br>サイズ (mm<br>841 × 118<br>594 × 841                                                                                                    | )<br>9       |
| 2 PDF の<br>ページ!<br>***                                                                    | - casts                                                                                                    | 問いて、<br>【のサイズになっ<br>◎ PMRZ                                                                            | FAUL ● 100000000000000000000000000000000000                                                                                  | s vors<br>サイズ (mm<br>841 × 118<br>594 × 841<br>420 × 594                                                                                            | )<br>9       |
| PDF の スージ!                                                                                | Control Control  | 相いて、<br>Lのサイズになっ<br>。 PHZZ                                                                            | 250 - 1<br>のているか確認<br>名の<br>A0<br>A1<br>A2<br>A3                                                                             | 5 4055<br>サイズ (mm<br>841 × 118<br>594 × 841<br>420 × 594<br>297 × 420                                                                               | )<br>9       |
| PDF 0     ~->                                                                             | Control - A CE     Control - A CE     Contro  | 相いて、<br>【のサイズになっ<br>5 pmax<br>* bolicant32                                                            | No C いるか確認<br>A0<br>A1<br>A2<br>A3<br>A4                                                                                     | ションます。<br>サイズ (mm<br>841 × 118<br>594 × 841<br>420 × 594<br>297 × 420<br>210 × 297                                                                  | )<br>9       |
| 2 344<br>2 PDF 0)<br>                                                                     |                                                                                                    | 相いて、<br>【のサイズになっ<br>5. presz<br>*f to Mound 32<br>varf for Mound 32                                   | <ul> <li>そのでいるか確認</li> <li>そのでいるか確認</li> <li>そののののでは、</li> <li>そのののののののののののののののののののののののののののののののののののの</li></ul>               | レます。<br>サイズ (mm<br>841 × 118<br>594 × 841<br>420 × 594<br>297 × 420<br>210 × 297<br>148 × 210                                                       | )<br>9       |
| 2 2015<br>2 PDF 00<br>                                                                    |                                                                                                    | 相いて、<br>IODサイズになっ<br>* Internet 30<br>wet for Mount 30                                                | <ul> <li>このているか確認</li> <li>通知</li> <li>A0</li> <li>A1</li> <li>A2</li> <li>A3</li> <li>A4</li> <li>A5</li> <li>A6</li> </ul> | YTX (mm           841 × 118           594 × 841           420 × 594           297 × 420           210 × 297           148 × 210           105 × 148 | ) 9          |
| 2 PDF (0)<br>(X-521)<br>(5<br>(5)<br>(5)<br>(5)<br>(5)<br>(5)<br>(5)<br>(5)<br>(5)<br>(5) |                                                                                                    | 間いて、<br>IODサイズになっ<br>ショアMEE<br>* Lo Monat 30<br>wet for Monat 30                                      | <ul> <li>マているか確認</li> <li>イントのでいるか確認</li> <li>イントのでのののである。</li> <li>イントのでののののののののののののののののののののののののののののののののののの</li></ul>       | YTX (mm           841 × 118           594 × 841           420 × 594           297 × 420           210 × 297           148 × 210           105 × 148 | ) 9          |
| 2 PDF (0)<br>(                                                                            | Comparison of the second second | ■いて、<br>(のサイズになっ<br>* 5 Manuel 20<br>* 5 Manuel 20<br>* 5 Manuel 20<br>* 5 Manuel 20<br>* 5 Manuel 20 | レル ・<br>でているか確認<br>A0<br>A1<br>A2<br>A3<br>A4<br>A5<br>A6                                                                    | サイズ (mm           841 × 118           594 × 841           420 × 594           297 × 420           210 × 297           148 × 210           105 × 148 | ) 9          |

| 1 | ・配達等は対応できかねます。                                                                         |
|---|----------------------------------------------------------------------------------------|
|   | 納品は全て第一購買部の店舗窓口での受け渡しになります。                                                            |
|   | ・入稿後のキャンセルや修正は行えません。                                                                   |
|   | データにお間違いないか再度ご確認をお願いします。                                                               |
|   | <ul> <li>入稿データサイズが指定されておりますので、入稿がうまくいかなし<br/>場合は、お手数ですが第一購買部の店舗窓口までお越しください。</li> </ul> |
|   | ・受付時間:0:00~11:00 お渡し日時:当日の17:00頃                                                       |
|   | ・受付時間:11:00~24:00 お渡し日時:翌日の午後                                                          |
|   | <ul> <li>・受付時間・お急ぎ便11・00~14・00 お渡し日時・受付から約3時間後</li> </ul>                              |
|   |                                                                                        |
|   | PDFファイルを選択し「アップロード」してください。                                                             |
|   | PDFファイルを選択し「アップロード」してください。<br>表面:<br>ファイルの選択 ファイルが選択されていません                            |
|   | PDFファイルを選択し「アップロード」してください。<br>表面:<br>ファイルの選択<br>ファイルの選択<br>(必須)用紙を選択してください (米選択 )      |

アップロードできる原稿データの上限は30MB程度です。データのアップロードができない場合には、USBメモリに データを入れて店頭までお持ちください。

| 5<br>ファイルのアップロードが完了する<br>必ずご確認ください。<br>トンボや余白、不鮮明な箇所がある<br>応じて原稿を修正してください。<br>原稿に問題がなければ用紙を選択し<br>さい。                                                                               | らと仕上がりイメージが表示されますので<br>う場合にはそのまま印刷されます。必要に<br>って「カート」に進むをクリックしてくだ                                                                                                    | <section-header><complex-block><complex-block></complex-block></complex-block></section-header>                                                                                                    |
|----------------------------------------------------------------------------------------------------|----------------------------------------------------------------------------------------------------|----------------------------------------------------------------------------------------------------|
| 6<br>カートの内容が表示されます。おき<br>クリックしてください。同一のポス<br>数を入力して「枚数決定」をクリッ<br>ポスターは1注文ごとにまとめて比<br>す。ポスターごとに分けてビニール<br>要望がございましたら備考欄に入た<br>に沿えないこともございます。<br>他の原稿をご注文の場合には「注文<br>場合には「次のステップに進む」を | まぎ便を利用する場合には「利用する」を<br>ターを複数枚注文する場合は、ご注文枚<br>クしてください。<br>ビニール袋に入れた状態でお渡しいたしま<br>袋に入れることをご希望の場合など、ご<br>りしてください。※内容によってはご希望<br>を続ける」を、カートの内容で注文する<br>さクリックしてください。                                                                                                    | カートの内容確認           り始後後を入力して作金をご確認ください、<br>ちろさ取け<br>ちたぎの方はごや明すされタンを申してください、<br>またぎの方はごや明すされタンを申してください、<br>またぎの方類変質目は約 発音を引いの時かります。<br>下見する           印度ゴンビュー         自然者           印度ゴンビュー         自然者           日度ゴンビュー         自然者           日度ゴンビュー         自然者           日度ゴンビュー         自然者           日度         日度           日度ゴンビュー         自然者           日度         日度           日度         日度 |
| <ul> <li>         ・・・・・・・・・・・・・・・・・・・・・・・・・・・・・</li></ul>                                                                                                    | ご注文         出海予定日の確認         ご注文日       2024/04/11         出海予定日       2024/04/12         ※年第11:00までのご注文は当日17:00頃のお激しとなります。         よろしければ、「次のステップに進む」をクリックしてください         ・       東る         次のステップに進む         ・       東る         ・       アンクトン         14時までのお台ぎ(毎) 寝利田目 | ご住文           「11文者さよへのご報為、<br>金育報点と会社報報が今日知入りています。           25年         金賀市和入りています。           25年         金賀市和人りています。           25年         東京大学<br>文社名。         東京大学<br>文社名。           福音:         教授           福音:         教授           福音:         教授           福音:         教授           福音:         教授           福音:         112-1234           道所:         >112-1234           道所:         シー1234-5078           ファックス:         -           よろしければ、「飲のステップに進む」*           よろしければ、「次のステップに進む」*           本、         全て 翌 学 単 日、が出 荷子 定日 としって                                                                                                    |
| 表示されますが、実際には当日のお<br>(8)<br>ご注文の最終確認画面になりますの<br>ているとおりの内容でポスターが目<br>注文する」をクリックしてください                                                                                                 | 渡しとなります。<br>ので必ず内容をご確認ください。表示され<br>同心れます。問題なければ「この内容で<br>、                                                                                                    | ご注文         部注文は気ブしておりません。           内容を撮影し、ようしければ「この内容で注文する」をクリックしてください。           ご注文の容易構成           日本プレビュー           印字名           日本パレビュー           12枚           12枚           12枚           12枚           12枚           12枚           12枚           12枚           1300           14枚           1500           1500           1500           1500           1500           1500           1500           1500           1500           1500           1500           1500           1500           1500           1500           1500           1500           1500           1500           1500           1500           1500           1500           1500           1500           1500           1500           1500           1500           1500           1500           1500                                                                                                    |
| ご注文確定後の内容変更・キャンセ<br>ポスターが完成し、お渡しの準備<br>レス宛にご案内のメールをお送り<br>をお願いいたします。<br>公費(運営費・科研費など)でおま<br>て公費利用登録済みの内線番号等を                                                                        | 2ルは一切できませんのでご了承ください。<br>が完了しましたらご登録のメールアド<br>いたしますので、ご来店・お受け取り<br>私いの場合には、お受け取り時に店頭に<br>さお伝えください。                                                                                                    | ジャールアドレス         はCoop03@opsmeishi.co.jp           セパールアドレス         はCoop03@opsmeishi.co.jp           セパールアドレス         はCoop03@opsmeishi.co.jp           セパールアドレス         はCoop03@opsmeishi.co.jp           セパールアドレス         東京のため、           東京市         東京のため、           会社名         東京大学           電話         3-1234-5678           お安地日         2024年04月12日           シペ年町1100年70.5282月当日1700頃のお酒しとります。           高島が出来しがります。         ご飯の小酒ではをする」をクリックしてくたさい           【 反西         この小酒ではをする」*                                                                                                    |